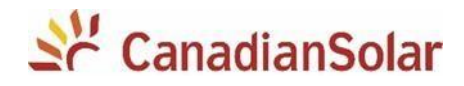

# NOTA TÉCNICA – Procedimento para migrar o monitoramento do datalogger MXC para a plataforma SMTEN.

**Atenção:** Depois de realizar este procedimento, não terá mais acesso ao histórico de dados na plataforma CSI CLOUD. Somente terá acesso a um novo histórico de dados desde que o datalogger comunique corretamente com o servidor da SMTEN e seja criada e vinculado a uma nova planta.

Este procedimento é válido apenas para os dataloggers com etiqueta Wifi-S (conforme a imagem) dos inversores monofásicos da Canadian Solar modelos: 1.5k, 3k e 5k (CSI-1.5K-TL / CSI-3K-TL / CSI-5K-MTL).

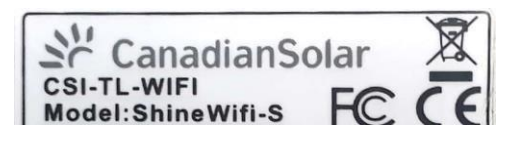

#### CONFIGURAÇÃO DO DATALOGGER

#### 1. CONEXÃO DO DATALOGGER AO INVERSOR

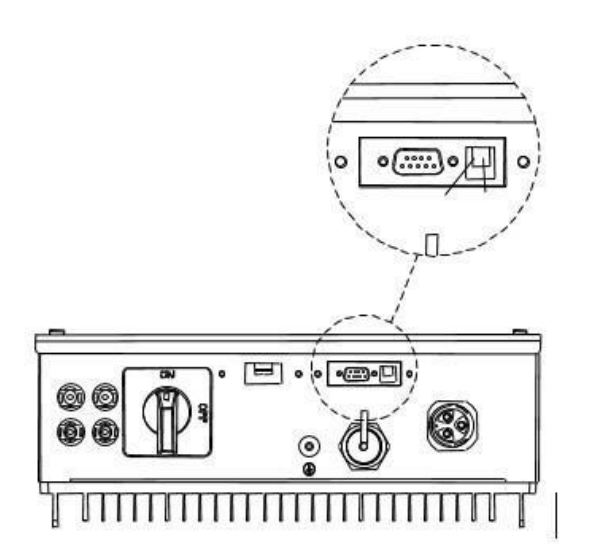

 Vá até o inversor que possui o datalogger SMTEN. Anote o número de série do datalogger. O número pode ser encontrado na caixa ou no corpo do dispositivo identificado por SN.

Com o inversor desenergizado, remova a tampa RS-232 do inversor e conecte o ShineWiFi à porta RS-232.

Conecte o ShineWiFi à porta RS-232 do

inversor e fixe-o com os parafusos.

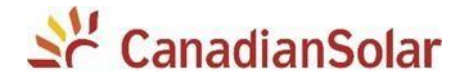

Após conexão do módulo ShineWiFi, poderá ligar o inversor (apenas em corrente continua).

O LED vermelho piscando indica que o inversor e a comunicação ShineWiFi estão normais.

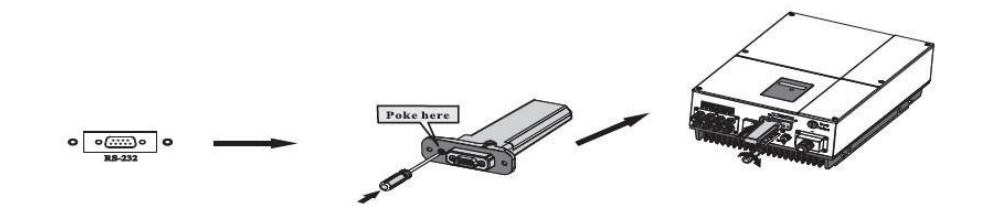

- Ative o ponto de acesso Wi-FI: remova a proteção de borracha e pressione **uma vez** levemente o botão KEY utilizando uma chave. O LED deverá ficar azul constante.

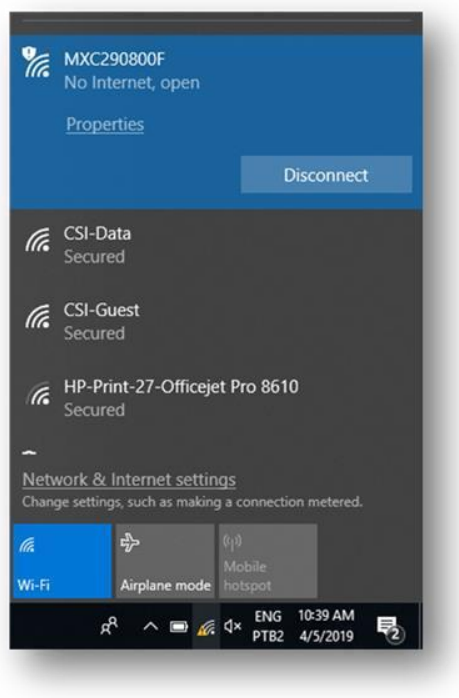

#### 2. CONECTANDO À REDE DO DATALOGGER

- Ao ligar o inversor com o datalogger conectado, um ponto de acesso wi-fi será liberado.

- Em seu dispositivo eletrônico (computador / laptop, celular ou tablet) conecte a essa rede.

 O formato da rede criada pelo datalogger é "MXC\_xxxxxxxx" (MXC + número de série do wifi stick).

- Abra o navegador de internet (Chrome, IE, Safari, Mozila, etc.) digite: <u>http://192.168.10.100</u>.

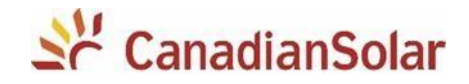

|                         | SMTEN ShineWiFi-S                |
|-------------------------|----------------------------------|
| Wireless Router Setting |                                  |
| Advanced Setting        | Welcome to use SMTEN ShineWiFi-S |
| System Management       |                                  |
| System Restart          | Username admin                   |
|                         | Password Please enter password   |
| Logout                  | Login                            |
|                         |                                  |

| 3. CONFIGURAÇÃO I | NA |
|-------------------|----|
| REDE WIFI LOCAL   |    |

| - Insira os   | s dados:     |      |
|---------------|--------------|------|
| "Username: ac | dmin / Passw | ord: |
| 12345678".    |              |      |
| -             | Selecione    | а    |
| opção         |              |      |
|               | "Wireless    |      |

Router Setting";

- Logo após, selecione a rede local, e informe a senha da rede.

|                                 | Wireless Router Setting |                                                                                                    |
|---------------------------------|-------------------------|----------------------------------------------------------------------------------------------------|
| Wireless Router Setting 1       | WiFI Mode               | Auto O Manual                                                                                                    |
| The second second second second | WiFi List               | Shine1111111111 • Search                                                                                                    |
| Advanced Setting                | WiFi Name Input         | Shine1111111111<br>1 CSI-Guest [rssi: medium]                                                                                                    |
|                                 | WiFi Password           | 2 AlmapBBDO_Guest [rssi: weak]<br>3 AlmapBBDO_Guest [rssi: weak]                                                                                                    |
| System Management               |                         | 2 4 Sua Rede [rssi: strong]                                                                                                    |
| System Restart                  |                         | 6 Almap8BDD (rsis weak)<br>7 mKT-CLARO-WHT (rsis medum)<br>8 casagabicard (rsis weak)<br>9 casagabicard (rsis medum)<br>10 TCOStaff (rsis weak)<br>11 Almap8BDD (rsis weak)<br>12 HP-Print 27-Officiel Pro 6510 (rsis medum)<br>13 Almap8BDD (rsis readum)<br>14 Almap8BDD (rsis medum)<br>16 Manap8BDD Cuset (rsis weak)<br>17 CSI-Guest (rsis medum)<br>16 Almap8BDD Cuset (rsis weak)<br>17 CSI-Guest (rsis medum)<br>18 CSI-Guest (rsis readum)<br>18 CSI-Guest (rsis readum)<br>19 AGWANAN-SAE (rsis veak) |

**NOTA:** O nome e a senha da rede NÃO devem conter nenhum tipo de caractere especial. Deve ser composto de apenas letras e/ou números.

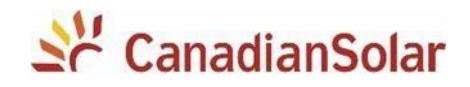

#### 4. CONFIGURAÇÃO DO SERVIDOR

## SMTEN ShineWiFi-S

| Wireless Router Setting |                                                               |
|-------------------------|---------------------------------------------------------------|
| Advanced Setting        | Icome to use SMTEN ShineWiFi-S                                |
| System Management       | ase first use \$MTEN APP to easy configuration of ShineWiFi-S |
| System Restart          | Username admin                                                |
|                         | Password Please enter password                                |
| ➡ Losout                | Login                                                         |

Ir na opção Advanced
Settings.

 Em seguida, vá até a opção Server Domain e mude para:

server.smten.com

- Recomendamos que

### Growatt ShineWiFi-S

|                         | Advance Setting   |            |                     |          |                |  |
|-------------------------|-------------------|------------|---------------------|----------|----------------|--|
| Wireless Router Setting | DHCP              | • ON 6     | OFF                 |          |                |  |
|                         | IP Address        | 192.168.5  | i, <b>1</b>         |          |                |  |
| Advance Setting         | Default Gateway   | 192.168.5  | 1                   |          |                |  |
|                         | Subnet Mask       | 255.255.2  | 55.0 Altero         | ar URL a | lo campo       |  |
| System Management       | "Server Domain"   |            |                     |          |                |  |
|                         | Default Domain    | • ON 6     | • ON OFF            |          |                |  |
| System Restart          | Server Domain     | server.gro | server.growatt.com  |          | Domain Connect |  |
|                         | Server IP         |            |                     | 1        | P Connect      |  |
|                         | Server Port       | 5279       |                     |          |                |  |
|                         | Interval Time     | 5          |                     | (Min)    |                |  |
| Logout                  | Inventor Time     | 2017-08-3  | 2017-08-30 14:31:21 |          | Sync Time      |  |
|                         | Dataloggter Time  | 2017-08-3  | 30 14:30:41         | Sy       | nc Time        |  |
| Apos a alt              | eração, clíque em | Apply      | Can                 | cel      | 1              |  |

copie e cole, pois não pode haver erros de digitação nesse ponto.

- Após a alteração, clique em **APPLY**.

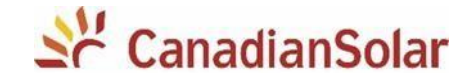

| SM                      | TEN ShineWiFi-S                                                   |
|-------------------------|-------------------------------------------------------------------|
| Wireless Router Setting | Set Successfully,Restart to use new setting.<br>Restart Immediate |
| Advanced Setting        |                                                                   |
| System Management       |                                                                   |
| System Restart          |                                                                   |
|                         |                                                                   |
| Logout                  |                                                                   |
|                         |                                                                   |
|                         |                                                                   |

- Clique em **Restart** Immediate.

- Aguarde até que o LED do datalogger fique
  piscando azul. Esse processo
  pode levar até 10 min.
- Pronto! O datalogger foi configurado com sucesso.

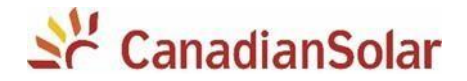

#### ALTERAÇÃO DE SENHA WI-FI

Caso tenha alterado a senha do roteador da rede local, é necessário resetar o datalogger. Para isso, siga os procedimentos abaixo:

- Remova a proteção de borracha e pressione durante 5 segundos o botão KEY utilizando uma ferramenta pequena. O LED deverá piscar na cor vermelha, indicando o reset (e correta comunicação com o inversor).
- Configure novamente o datalogger (passos 1 a 4 deste documento).

#### SOLUÇÃO DE PROBLEMAS

Visando a facilidade no diagnóstico de possíveis falhas, o datalogger possui LED's indicativos. Caso tenha alguma dificuldade durante a configuração do dispositivo, verifique as corres dos LED's e realize as tratativas correspondentes descritas a continuação.

#### 1. TODOS OS LED'S APAGADOS

Não há comunicação entre inversor e datalogger.

- Verifique se o inversor está sendo alimentado por corrente contínua.
- Verifique se o datalogger está conectado corretamente.
- Verifique a configuração DIP switch da porta RS-232 no inversor (conforme modelo do inversor).
- Entre em contato com seu distribuidor.

#### 2. LED VERMELHO ACESO PISCANDO

Comunicação entre o inversor e o datalogger foi estabelecida com sucesso.

#### 3. LED VERDE ACESO CONSTANTE

Datalogger está estabelecendo conexão entre roteador e o servidor da plataforma de monitoramento. Este processo pode levar até 10 minutos para ser concluído.

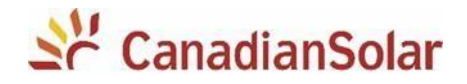

#### 4. LED VERDE ACESO PISCANDO

Datalogger não consegue estabelecer conexão entre o roteador (e porem com o servidor).

- Verifique a intensidade do sinal da rede Wifi.
- Verifique se há conexão com internet no local.
- Não é recomendado o uso de repetidor Wifi.
- Apenas redes WiFi 2.4 GHz são suportadas (não 5.0 Ghz).

- Certifique-se que não há nenhum caractere especial no nome da rede de internet ou na senha da rede da internet, o datalogger não entende tais caracteres (.,;/]~[´!@#\$%¨&\*()`^). Utilizar apenas letras e/ou números.

- Verifique se a rede ao qual o datalogger está conectada não possui nenhuma proteção de acesso. É importante se certificar que as portas 5279 e 5280 são acessíveis.

- Utilizar configuração de iPv4 com DHCP (IP dinâmico) no modem ou roteador de internet.

- Para se certificar que não tem nada impedindo a conexão pela rede de internet local, tente configurar utilizando outra rede (por exemplo com o seu SmartPhone / celular como roteador).

#### 5. LED AZUL CONSTANTE

Ponto de acesso Wi-Fi do datalogger está ativo.

- Para desativar, remova a proteção de borracha e pressione uma vez levemente o botão KEY utilizando uma chave.

#### 6. LED AZUL PISCANDO

O datalogger está se comunicando corretamente com o servidor.

#### Equipe de Produto e Suporte Técnico, CSI Latin America

service.latam@canadiansolar.com